### WAFER-E669E2V

Low Power VIA EDEN ESP with SVGA, LAN, USB2.0, PC-104, SBC PCB Version 1.1

#### **User Manual**

Version 1.1

July 7, 2003

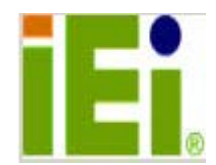

#### **Copyright Notice**

©2003 Copyright by ICP Electronics Inc. All rights reserved.

The information in this document is subjected to change without prior notice in order to improve reliability, design and function and does not represent a commitment on the part of the manufacturer.

In no event will the manufacturer be liable for direct, indirect, special, incidental, or consequential damages arising out of the use or inability to use the product or documentation, even if advised of the possibility of such damages.

This document contains proprietary information protected by copyright. All rights are reserved. No part of this manual may be reproduced by any mechanical, electronic, or other means in any form without prior written permission of the manufacturer.

#### Trademarks

WAFER-E669E2V is a registered trademark of ICP Electronics Inc. IBM PC is a registered trademark of International Business Machines Corporation. Intel is a registered trademark of Intel Corporation. Other product names mentioned herein are used for identification purposes only and may be trademarks and/or registered trademarks of their respective companies.

## **Table of Contents**

| CHAPTER                                                                | 1 INTRODUCTION5                                                                                                    |
|------------------------------------------------------------------------|----------------------------------------------------------------------------------------------------|
| 1.1                                                                    | SPECIFICATIONS                                                                                                    |
| 1.2                                                                    | PACKAGE CONTENTS9                                                                                                    |
| CHAPTER                                                                | 2 INSTALLATION10                                                                                                    |
| 2.1                                                                    | WAFER-E669E2V BLOCK DIAGRAM & BOARD LAYOUT 10                                                                                                    |
| 2.2                                                                    | UNPACKING PRECAUTIONS12                                                                                                    |
| 2.3                                                                    | System Memory DRAM                                                                                                    |
| 2.4                                                                    | WATCH-DOG TIMER SETTING13                                                                                                    |
| 2.5                                                                    | CLEAR CMOS SETUP14                                                                                                    |
| 2.6                                                                    | LCD VCC VOLTAGE SELECTOR14                                                                                                    |
| 2.7                                                                    | System Panel Connectors (CN9)15                                                                                                    |
|                                                                        |                                                                                                    |
| CHAPTER                                                                | 3 CONNECTION16                                                                                                    |
| <b>CHAPTER</b><br>3.1                                                  | 3 CONNECTION         16           FLOPPY DISK DRIVE CONNECTOR (FDD1)         16                                                                                                    |
| <b>CHAPTER</b><br>3.1<br>3.2                                           | <b>3 CONNECTION</b>                                                                                                    |
| 3.1<br>3.2<br>3.3                                                      | 3 CONNECTION         16           FLOPPY DISK DRIVE CONNECTOR (FDD1)         16           PCI E-IDE DISK DRIVE CONNECTOR (IDE1)         17           COMPACT FLASH CONNECTOR (CN12)         18                                                                                                    |
| 3.1<br>3.2<br>3.3<br>3.4                                               | 3 CONNECTION16FLOPPY DISK DRIVE CONNECTOR (FDD1)16PCI E-IDE DISK DRIVE CONNECTOR (IDE1)17COMPACT FLASH CONNECTOR(CN12)18PARALLEL PORT (CN10)19                                                                                                    |
| 3.1<br>3.2<br>3.3<br>3.4<br>3.5                                        | 3 CONNECTION       16         FLOPPY DISK DRIVE CONNECTOR (FDD1)       16         PCI E-IDE DISK DRIVE CONNECTOR (IDE1)       17         COMPACT FLASH CONNECTOR (CN12)       18         PARALLEL PORT (CN10)       19         SERIAL POSTS (COM1, CN4)       20                                                         |
| <b>CHAPTER</b><br>3.1<br>3.2<br>3.3<br>3.4<br>3.5<br>3.6               | 3 CONNECTION       16         FLOPPY DISK DRIVE CONNECTOR (FDD1)       16         PCI E-IDE DISK DRIVE CONNECTOR (IDE1)       17         COMPACT FLASH CONNECTOR (CN12)       18         PARALLEL PORT (CN10)       19         SERIAL POSTS (COM1, CN4)       20         KEYBOARD & PS/2 MOUSE CONNECTOR (CN11)       21 |
| 3.1<br>3.2<br>3.3<br>3.4<br>3.5<br>3.6<br>3.7                          | 3 CONNECTION16FLOPPY DISK DRIVE CONNECTOR (FDD1)16PCI E-IDE DISK DRIVE CONNECTOR (IDE1)17COMPACT FLASH CONNECTOR(CN12)18PARALLEL PORT (CN10)19SERIAL POSTS (COM1,CN4)20KEYBOARD & PS/2 MOUSE CONNECTOR (CN11)21USB PORT CONNECTOR (USB1)22                                                                               |
| CHAPTER<br>3.1<br>3.2<br>3.3<br>3.4<br>3.5<br>3.6<br>3.7<br>3.8        | 3 CONNECTION16FLOPPY DISK DRIVE CONNECTOR (FDD1)16PCI E-IDE DISK DRIVE CONNECTOR (IDE1)17COMPACT FLASH CONNECTOR(CN12)18PARALLEL PORT (CN10)19SERIAL POSTS (COM1, CN4)20KEYBOARD & PS/2 MOUSE CONNECTOR (CN11)21USB PORT CONNECTOR (USB1)22IRDA INFRARED INTERFACE PORT (CN5)22                                          |
| CHAPTER<br>3.1<br>3.2<br>3.3<br>3.4<br>3.5<br>3.6<br>3.7<br>3.8<br>3.9 | 3 CONNECTION16FLOPPY DISK DRIVE CONNECTOR (FDD1)16PCI E-IDE DISK DRIVE CONNECTOR (IDE1)17COMPACT FLASH CONNECTOR(CN12)18PARALLEL PORT (CN10)19SERIAL POSTS (COM1,CN4)20KEYBOARD & PS/2 MOUSE CONNECTOR (CN11)21USB PORT CONNECTOR (USB1)22IRDA INFRARED INTERFACE PORT (CN5)22VGA CONNECTOR (VGA1)23                     |

| 3.11                          | LCD INTERFACE CONNECTOR (CN8)24  |  |  |
|-------------------------------|----------------------------------|--|--|
| 3.12                          | EXTERNAL POWER CONNECTOR (CN7)25 |  |  |
| 3.13                          | ATX POWER CONNECTOR (CN6)26      |  |  |
| 3.14                          | PC/104 Connection Bus (J5, J6)26 |  |  |
| 3.15                          | 4-BIT GPIO CONNECTOR (CN1)       |  |  |
| 3.16                          | FAN CONNECTOR (JFAN1)            |  |  |
| 3.17                          | AUDIO CONNECTOR (CN2)            |  |  |
| CHAPTER 4                     | 4 AMI BIOS SETUP                 |  |  |
| 4.1                           | INTRODUCTION                     |  |  |
| 4.2                           | STARTING SETUP                   |  |  |
| 4.3                           | USING SETUP                      |  |  |
| 4.4                           | Getting Help                     |  |  |
| 4.5                           | MAIN MENU                        |  |  |
| APPENDIX A. WATCHDOG TIMER    |                                  |  |  |
| APPENDIX B. DIGITAL I/O61     |                                  |  |  |
| APPENDIX C. I/O ADDRESS MAP63 |                                  |  |  |

## Chapter 1 Introduction

WAFER-E669E2V is designed for network applications. It supports the full functions of an AT/ATX-compatible industrial computer on a single board. The WAFER-E669E2V is equipped with a low-power consumption and high performance VIA Eden processor on board. It also contains an SDRAM SODIMM socket that support up to 512MB memory.

The WAFER-E669E2V provides two Ethernet interfaces, one FDD interface, one EIDE interface, one audio interface, one Compact Flash Type II, one parallel port, one RS-232 serial port, one RS-232 / RS-422 / RS-485 header, one 2x25-pin LCD header, one PC-104, two USB 2.0 ports, one 5-pin IR header, and one 6-pin header of PS/2 keyboard/mouse interface. The built-in SVGA/LCD display controller supports both the CRT and LCD display simultaneously. It offers the resolutions of LCD screen up to 1024 x 768 @ 60HZ, and CRT resolutions up to 1600 x 1280 @ 64K colors. The Flash ROM contains both the system BIOS and the VGA BIOS. Reprogramming the Flash ROM could do the modification, in case of necessary.

## 1.1 Specifications

### • VIA Eden ESP 32-Bit x86 Processor:

Supports Intel MMX instruction set extension for the acceleration of multimedia applications and AMD 3DNOW! Instructions for turbo charging games, photo processing and media applications.

- > Two 64 KB 4-way L1 caches
- > 64-KB Level 2 victim cache
- > Bus speeds up to 133MHz
- Extremely low power dissipation for fanless operation
- **System Memory:** One 144-pin SODIMM socket support up to 512 MB SDRAM
- BIOS: AMI 256 KB Flash memory
- Display Controller: VIA 8601T
  - Support 24-bit TFT LCD panel resolution up to 1024x768 @ 60Hz
  - Support non-interlaced CRT monitors resolutions up to 1600x1280 @ 16bit colors
- IDE Interface: Supports two ATA100 IDE hard drives

- **Compact Flash Disk:** Runs in true IDE mode that is compatible with an IDE disk drive. It can be used with a passive adapter in a Type II socket.
- FDD Interface: Supports up to two floppy disk drives, 5.25" (360KB and 1.2MB) and/or 3.5" (720KB, 1.44MB, and 2.88MB)
- Serial Ports: Two RS-232 ports which COM2 can support RS-422/485
- **Parallel Port** : One parallel port supports SPP/EPP/ECP mode
- Audio Connector: One 2x8-pin header supports Line-in, Line-out, Speaker-out, Mic-in.
- **Digital IO:** Supports four digital-in, and four digital-out
- IrDA: Supports Serial Infrared (SIR) or Amplitude Shift Keyed IR (ASKIR) interface
- **PS/2 Mouse/Keyboard Connector:** A 6-pin header connector supports PS/2 keyboard and PS/2 mouse.
- **USB Interface:** Two USB ports, USB 2.0 compliant

- Watchdog Timer: Can be set by 1-255 seconds period. Reset or NMI will be generated when CPU does not periodically trigger the timer
- **10/100Mbps Ethernet Controller:** Two Realtek RTL8100B or Intel 82551 IEEE802.3 10/100M BASE-T standard Dual auto-sensing interface to 10MBps or 100MBps networks. On board RJ-45 connectors are provided for easy connection.
- PC-104 Interface : Supports ISA functions
- **E2Key:** A non-volatile 1Kbit EEPROM is provided to retain application critical read/write data
- Power Supply: +5V(4.75V to 5.25V) @3A (typical) +12V @ 40mA
- Operating Temperature: -20-60 (-4-140 )
- Dimension: 5.9" ( L ) x 4.2" ( W ) (145mmx102mm)

## 1.2 Package Contents

Before any installation, please check if the following materials are included in the package:

- One WAFER-E669E2V all-in-one single board computer
- One compact disk for utility and drivers
- One 2.5" IDE flat cable (44-pin 2.0mm pitch to 40-pin 2.54mm pitch)
- One floppy cable (for 3.5" FDD only)
- One serial port cable (RS-422/485/232)
- One standard D-25 connector for parallel cable
- One 6-pin header connector for keyboard and mouse
- One audio cable

If any of these items are missing or damaged, contact your distributor or sales representative immediately.

## Chapter 2 Installation

This chapter gives instructions about how to set up the WAFER-E669E2V hardware, including directions of setting jumpers and connecting peripherals, switches and indicators. Before installation, please pay attention to the unpacking precautions on the following page for safety.

### 2.1 WAFER-E669E2V Block Diagram & Board Layout

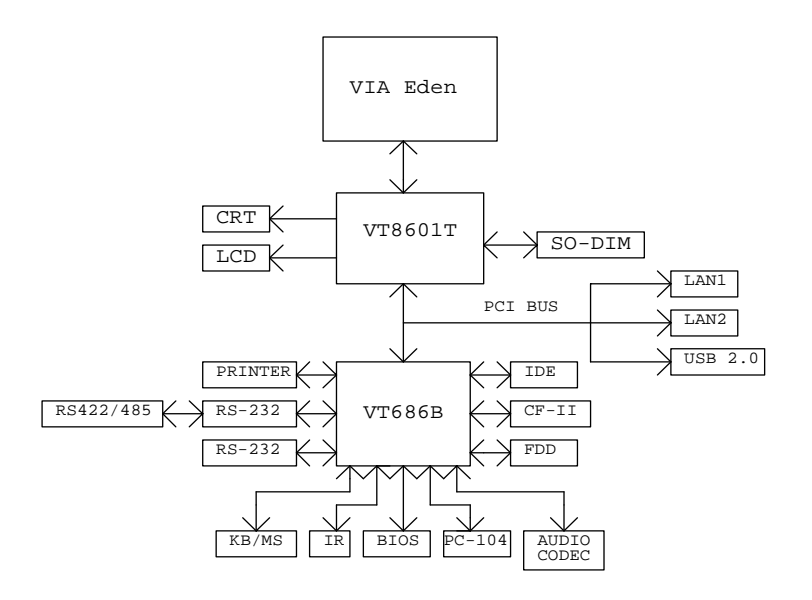

BLOCK DIAGRAM

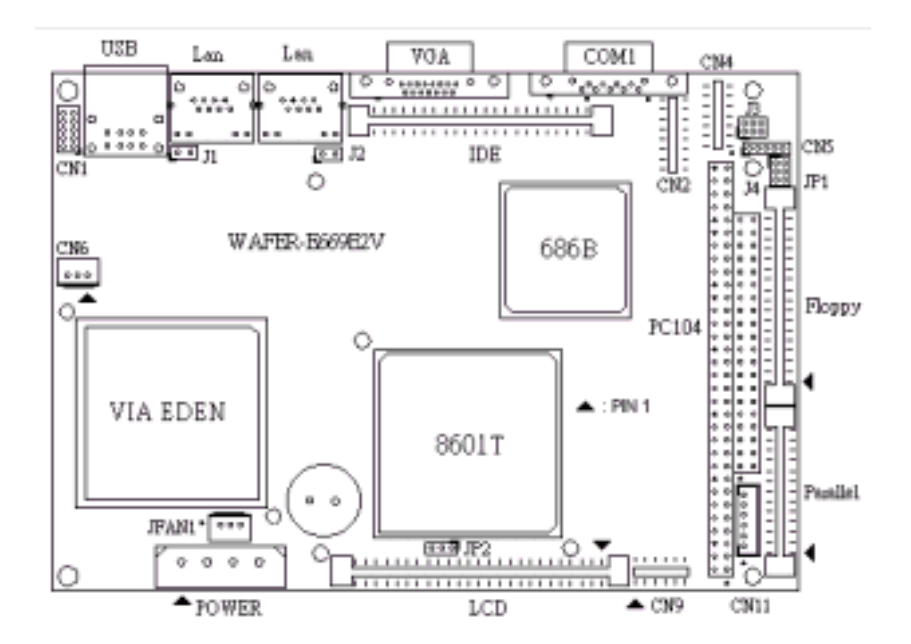

**BOARD LAYOUT** 

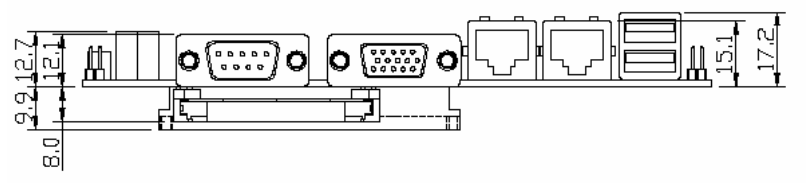

**BOARD DIMENSION – SIDE VIEW** 

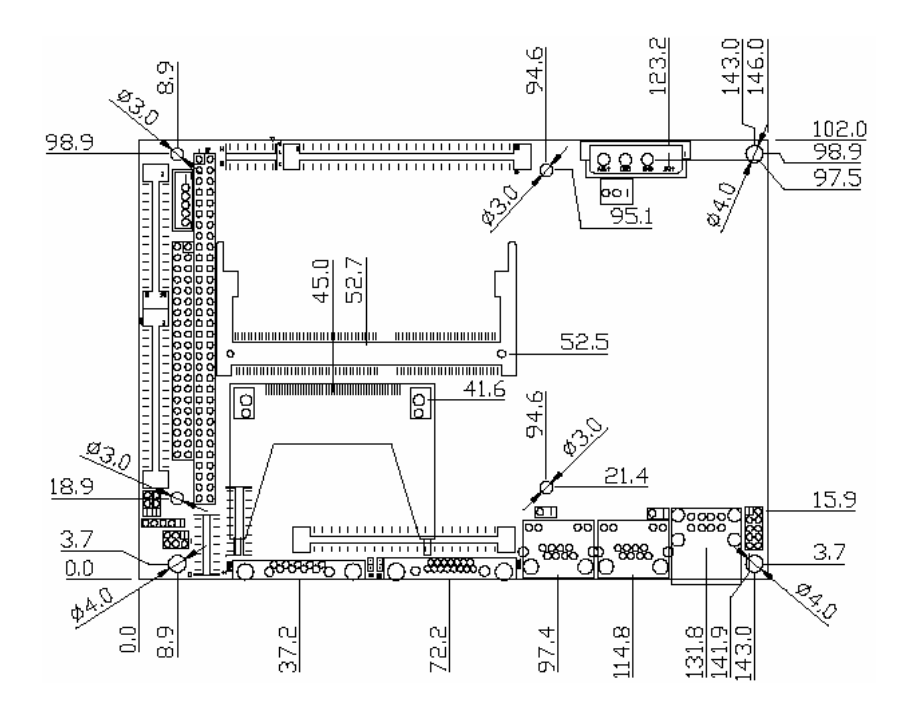

BOARD DIMENSION

### 2.2 Unpacking Precautions

Some components of WAFER-E669E2V SBC are very sensitive to static electric charges and can be damaged by a sudden rush of power. To protect it from unintended damage, be sure to note these precautions:

Ground yourself to remove any static charge before touching the WAFER-E669E2V SBC. You can do it by using a grounded wrist strap at all times or by frequently touching any conducting materials that is connected to the ground.

Handle WAFER-E669E2V SBC by its edges. Don't touch IC chips, leads or circuitry if not necessary.

Do not plug any connector or jumper while the power is on.

## 2.3 System Memory DRAM

There is one 144-pin SO-DIMM socket to accept 3.3V non-buffered SDRAM. The max Memory size is 512MB.

## 2.4 Watch-Dog Timer Setting

Reading port 443H enables the Watchdog Timer. It should be triggered before the time-out period ends, otherwise it will assume the program operation is abnormal and will issue a reset signal to start again. Reading port 043/843H disables the Watchdog Timer. Please refer to Appendix A for detailed information.

## 2.5 Clear CMOS Setup

If the user needs to clear the CMOS setup (for example, the user forgot the password, then the setup should be cleared and the password should be re-set). The user should close the JP1 about 3 seconds, and then open it again. Opening JP1 can set the system back to normal operation mode.

JP1: Clear CMOS Setup (Reserve Function)

| JP1 | DESCRIPTION      |  |  |
|-----|------------------|--|--|
| 1-2 | Normal Operation |  |  |
| 2-3 | Clear CMOS Setup |  |  |

### 2.6 LCD VCC Voltage Selector

The LCD interface connector JP2 can provide 5V or 3.3V power supply by selecting the JP2 to meet the different LCD requirement.

JP2: LCD VCC Voltage Selector

| JP2 | DESCRIPTION |  |
|-----|-------------|--|
| 1-2 | 5V          |  |
| 2-3 | 3.3V        |  |

2.7 System Panel Connectors (CN9)

| PIN<br>NO. | DESCRIPTI<br>ON | PIN<br>NO. | DESCRIPTION |
|------------|-----------------|------------|-------------|
| 1          | VCC             | 2          | SPEAK       |
| 3          | GND             | 4          | NC          |
| 5          | GND             | 6          | NC          |
| 7          | PS_ON           | 8          | VCC         |
| 9          | VCC             | 10         | RESET       |
| 11         | HD-LED          | 12         | GND         |

Pin 1-3 System power LED connector Pin 5-7 ATX power on button Pin 9-11 IDE active LED connector Pin 2-8 External speaker connector Pin 10-12 System reset connector

# Chapter 3 Connection

This chapter describes how to connect peripherals, switches and indicators to the WAFER-E669E2V board.

## 3.1 Floppy Disk Drive Connector (FDD1)

WAFER-E669E2V board is equipped with a 34-pin daisy-chain driver connecting cable.

| PIN<br>NO. | DESCRIPTION | PIN<br>NO. | DESCRIPTION     |
|------------|-------------|------------|-----------------|
| 1          | GROUND      | 2          | REDUCE WRITE    |
| 3          | GROUND      | 4          | N/C             |
| 5          | GROUND      | 6          | N/C             |
| 7          | GROUND      | 8          | INDEX#          |
| 9          | GROUND      | 10         | MOTOR ENABLE A# |
| 11         | GROUND      | 12         | DRIVE SELECT B# |
| 13         | GROUND      | 14         | DRIVE SELECT A# |
| 15         | GROUND      | 16         | MOTOR ENABLE B# |
| 17         | GROUND      | 18         | DIRECTION#      |
| 19         | GROUND      | 20         | STEP#           |
| 21         | GROUND      | 22         | WRITE DATA#     |
| 23         | GROUND      | 24         | WRITE GATE#     |
| 25         | GROUND      | 26         | TRACK 0#        |
| 27         | GROUND      | 28         | WRITE PROTECT#  |
| 29         | GROUND      | 30         | READ DATA#      |
| 31         | GROUND      | 32         | SIDE 1 SELECT#  |
| 33         | GROUND      | 34         | DISK CHANGE#    |

### FDD1: FDC CONNECTOR

## 3.2 PCI E-IDE Disk Drive Connector (IDE1)

For IDE HDD connection, the WAFER-E669E2V was designed with one 2.0mm connector (IDE1), which could be converted to two 2.54mm standard IDE connectors via proprietary cable. Using this cable the user can attach two IDE hard disk drives to the WAFER-E669E2V.

IDE1:44-pin Primary Mini-pitched IDE Interface Connector

| PIN<br>NO. | DESCRIPTION | PIN<br>NO. | DESCRIPTION    |
|------------|-------------|------------|----------------|
| 1          | RESET#      | 2          | GROUND         |
| 3          | DATA 7      | 4          | DATA 8         |
| 5          | DATA 6      | 6          | DATA 9         |
| 7          | DATA 5      | 8          | DATA 10        |
| 9          | DATA 4      | 10         | DATA 11        |
| 11         | DATA 3      | 12         | DATA 12        |
| 13         | DATA 2      | 14         | DATA 13        |
| 15         | DATA 1      | 16         | DATA 14        |
| 17         | DATA 0      | 18         | DATA 15        |
| 19         | GROUND      | 20         | N/C            |
| 21         | IDE DRQ     | 22         | GROUND         |
| 23         | IOW#        | 24         | GROUND         |
| 25         | IOR#        | 26         | GROUND         |
| 27         | IDE CHRDY   | 28         | GROUND         |
| 29         | IDE DACK    | 30         | GROUND-DEFAULT |
| 31         | INTERRUPT   | 32         | N/C            |
| 33         | SA1         | 34         | N/C            |
| 35         | SAO         | 36         | SA2            |
| 37         | HDC CS0#    | 38         | HDC CS1#       |
| 39         | HDD ACTIVE# | 40         | GROUND         |

• IDE1: Primary IDE Interface Connector

| 41 | VCC    | 42 | VCC |
|----|--------|----|-----|
| 43 | GROUND | 44 | N/C |

### 3.3 Compact Flash Connector(CN12)

You can attach one Compact Flash Disk to CN12 that occupies the secondary IDE channel. The CN12 supports both the TYPE II and TYPE I module.

| PIN<br>NO. | DESCRIPTION | PIN<br>NO. | DESCRIPTION   |
|------------|-------------|------------|---------------|
| 1          | GROUND      | 26         | VCC-IN CHECK1 |
| 2          | DATA 3      | 27         | DATA 11       |
| 3          | DATA 4      | 28         | DATA 12       |
| 4          | DATA 5      | 29         | DATA 13       |
| 5          | DATA 6      | 30         | DATA 14       |
| 6          | DATA 7      | 31         | DATA 15       |
| 7          | HDC_CS0#    | 32         | HDC_CS1       |
| 8          | N/C         | 33         | N/C           |
| 9          | GROUND      | 34         | IOR#          |
| 10         | N/C         | 35         | IOW#          |
| 11         | N/C         | 36         | N/C           |
| 12         | N/C         | 37         | INTERRUPT     |
| 13         | VCC_COM     | 38         | VCC_COM       |
| 14         | N/C         | 39         | CSEL          |
| 15         | N/C         | 40         | N/C           |
| 16         | N/C         | 41         | HDD_RESET     |
| 17         | N/C         | 42         | IORDY         |

•CN12: Compact Flash Connector (Secondary IDE)

| 18 | SA2           | 43 | N/C         |
|----|---------------|----|-------------|
| 19 | SA1           | 44 | VCC_COM     |
| 20 | SA0           | 45 | HDD_ACTIVE# |
| 21 | DATA 0        | 46 | N/C         |
| 22 | DATA 1        | 47 | DATA 8      |
| 23 | DATA 2        | 48 | DAYA 9      |
| 24 | N/C           | 49 | DATA 10     |
| 25 | VCC-IN CHECK2 | 50 | GROUND      |

## 3.4 Parallel Port (CN10)

This port is usually connected to a printer, The WAFER-E669E2V includes an on-board parallel port (CN10), accessed through a 26-pin flat-cable connector.

| PIN<br>NO. | DESCRIPTION        | PIN<br>NO. | DESCRIPTION      |
|------------|--------------------|------------|------------------|
| 1          | STROBE#            | 2          | DATA 0           |
| 3          | DATA 1             | 4          | DATA 2           |
| 5          | DATA 3             | 6          | DATA 4           |
| 7          | DATA 5             | 8          | DATA 6           |
| 9          | DATA 7             | 10         | ACKNOWLEDGE      |
| 11         | BUSY               | 12         | PAPER EMPTY      |
| 13         | PRINTER SELECT     | 14         | AUTO FORM FEED # |
| 15         | ERROR#             | 16         | INITIALIZE       |
| 17         | PRINTER SELECT LN# | 18         | GROUND           |
| 19         | GROUND             | 20         | GROUND           |
| 21         | GROUND             | 22         | GROUND           |
| 23         | GROUND             | 24         | N/C              |
| 25         | GROUND             | 26         |                  |

CN10: Parallel Port Connector

## 3.5 Serial Posts (Com1,CN4)

WAFER-E669E2V offers two hiah The speed NS-16C-550 compatible UARTS with Read/Receive byte FIFO serial ports, and supports 16 RS-422/485 mode from CN4 Pin11~14 by setting J4 connector. These ports let you connect to serial devices or a communication network. The J3 header also provides a 1A-fuesd +5V or +12V power out from CN4 pin 8. One 9-pin D-SUB connector and one 14-pin header are also provided. The detailed pin assignment of the connectors is specified as following tables:

• COM1: Serial Port1 Connector (9-pin D-SUB)

| PIN NO. | DESCRIPTION | PIN NO. | DESCRIPTION |
|---------|-------------|---------|-------------|
| 1       | DCD         | 2       | RX          |
| 3       | ТХ          | 4       | DTR         |
| 5       | GND         | 6       | DSR         |
| 7       | RTS         | 8       | CTS         |
| 9       | RI          |         |             |

• CN4: Serial Port2 Connector (14-pin 2.0mm Header)

| PIN NO. | DESCRIPTION | PIN NO. | DESCRIPTION |
|---------|-------------|---------|-------------|
| 1       | DCD         | 2       | DSR         |
| 3       | RX          | 4       | RTS         |
| 5       | ТХ          | 6       | CTS         |
| 7       | DTR         | 8       | RI          |
| 9       | GND         | 10      | N/C         |
| 11      | TX+         | 12      | TX-         |
| 13      | RX+         | 14      | RX-         |

• J3: Com1 Pin 9 selector (2X3-pin 2.0mm Header)

| PIN NO. | DESCRIPTION        | PIN NO. | DESCRIPTION        |
|---------|--------------------|---------|--------------------|
| 1       | VCC                | 2       | RI (To I/O Buffer) |
| 3       | Connect to J3 Pin6 | 4       | RI (To Com1)       |
| 5       | +12V               | 6       | Connect to J3 Pin9 |

Applications: For normal operation, connect Pin2-4

For VCC supply from CN4 Pin8, connect Pin1-3 and Pin4-6

For +12V supply from CN4 Pin8, connect Pin3-5 and Pin4-6

• J4: RS-232/RS-422/485 Selector (3-pin 2.0mm Header)

Pin 1-2 RS-232

Pin 2-3 RS-422/RS-485

### 3.6 Keyboard & PS/2 Mouse Connector (CN11)

A 6-pin header connector (CN11) is located on the mounting bracket for easy connection to a keyboard and PS/2 mouse. The card comes with a Y split PS/2 cable for keyboard and mouse connection.

CN11: 2.0mm header Keyboard & Mouse
 Connector

| PIN NO. | DESCRIPTION    |
|---------|----------------|
| 1       | +5V            |
| 2       | MOUSE DATA     |
| 3       | MOUSE CLOCK    |
| 4       | KEYBOARD DATA  |
| 5       | KEYBOARD CLOCK |
| 6       | GROUND         |

### 3.7 USB Port Connector (USB1)

The WAFER-E669E2V provides two USB 2.0 interfaces, which give the completed plug and play, for up to 127 external devices.

• USB1: Internal USB Connector

| PIN NO. | DESCRIPTION | PIN NO. | DESCRIPTION |
|---------|-------------|---------|-------------|
| 1       | USBVCC1     | 1       | USBVCC2     |
| 2       | D1F+        | 2       | D2F+        |
| 3       | D1F-        | 3       | D2F-        |
| 4       | USBGND1     | 4       | USBGND2     |

**3.8 IrDA Infrared Interface Port (CN5)** The WAFER-E669E2V has a built-in IrDA port which supports Serial Infrared (SIR) or Amplitude Shift Keyed IR (ASKIR) interface. To use the IrDA port, the system has to be set to SIR or ASKIR model in the BIOS's Peripheral. • CN5: 1X5 2.0mm IrDA connector

| PIN NO. | DESCRIPTION |
|---------|-------------|
| 1       | VCC         |
| 2       | NC          |
| 3       | IRRX        |
| 4       | GROUND      |
| 5       | IR-TX       |

### 3.9 VGA Connector (VGA1)

The WAFER-E669E2V has a built-in 15-pin VGA connector accepting the CRT monitor.

• VGA1: 15-pin D-Sub Connector

| PIN<br>NO. | DESCRIPTI<br>ON | PIN<br>NO. | DESCRIPTIO<br>N |
|------------|-----------------|------------|-----------------|
| 1          | RED             | 9          | NC              |
| 2          | GREEN           | 10         | GROUND          |
| 3          | BLUE            | 11         | NC              |
| 4          | NC              | 12         | DDCDAT          |
| 5          | GROUND          | 13         | HSYNC           |
| 6          | GROUND          | 14         | VSYNC           |
| 7          | GROUND          | 15         | DDCCLK          |
| 8          | GROUND          |            |                 |

## 3.10 LAN RJ45 Connector (P1,P2)

The WAFER-E669E2V has two built-in RJ-45 LAN connectors for 10/100Mbps Ethernet connection.

• P1,P2: LAN RJ-45 Connector

| PIN<br>NO. | DESCRIPTI<br>ON | PIN<br>NO. | DESCRIPTIO<br>N |
|------------|-----------------|------------|-----------------|
| 1          | TX+             | 6          | N/C             |
| 2          | TX-             | 7          | RX-             |
| 3          | RX+             | 8          | N/C             |
| 4          | N/C             | 9          | N/C             |

J1 : Lan1 link indicator (2-pin 2.54mm Header)
PIN NO. DESCRIPTION
1 3VSB
2 Active

J2 : Lan2 link indicator (2-pin 2.54mm Header)

| PIN NO. | DESCRIPTION |
|---------|-------------|
| 1       | 3VSB        |
| 2       | Active      |

### 3.11 LCD Interface Connector (CN8)

The WAFER-E669E2V provides a 2x25-pin connector for the LCD flat panel interface.

The TTL signal connecting interfaces locate on CN8.The display options need to be setup manually from BIOS. The BIOS "**Integrated Peripheral**" Setup will allow you to choose display resolution either 640x480 or 800x600 or 1024x768.

 CN8: LCD Interface Connector – support up to 24 bit LCD. For better display quality, the length of LCD cable should be shorter than

35 cm.

| PIN NO. | Description | PIN NO. | Description |
|---------|-------------|---------|-------------|
| 1       | NC          | 2       | NC          |
| 3       | NC          | 4       | NC          |
| 5       | NC          | 6       | NC          |
| 7       | NC          | 8       | NC          |
| 9       | NC          | 10      | NC          |
| 11      | NC          | 12      | NC          |
| 13      | NC          | 14      | RED5        |
| 15      | RED7        | 16      | RED6        |
| 17      | RED0        | 18      | RED4        |
| 19      | RED1        | 20      | RED2        |
| 21      | RED3        | 22      | GREEN6      |
| 23      | GREEN5      | 24      | GREEN4      |
| 25      | GREEN7      | 26      | GREEN3      |
| 27      | BLUE7       | 28      | GREEN2      |
| 29      | LCD POWER   | 30      | LCD POWER   |
| 31      | GREEN1      | 32      | GREENO      |
| 33      | BLUE4       | 34      | BLUE6       |
| 35      | BLUE3       | 36      | BLUE5       |
| 37      | BLUE2       | 38      | BLUE1       |
| 39      | DE          | 40      | BLUEO       |
| 41      | SFCLK       | 42      | ENPBLT      |
| 43      | ENPVDD      | 44      | FLM         |
| 45      | ENPVEE      | 46      | LP          |
| 47      | GND         | 48      | GND         |
| 49      | +12V        | 50      | +12V        |

#### **3.12 External Power Connector (CN7)** The WAFER-E669E2V has an on-board external power connector CN7. You can connect power directly to the CPU board.

• CN7: External Power Connector

| PIN NO. | DESCRIPTION |
|---------|-------------|
| 1       | +5V         |
| 2       | GROUND      |
| 3       | GROUND      |
| 4       | +12V        |

### 3.13 ATX Power connector (CN6)

CN6: ATX Power connector

| PIN NO. | DESCRIPTION |
|---------|-------------|
| 1       | 5VSB        |
| 2       | PSON        |
| 3       | GND         |

### 3.14 PC/104 Connection Bus (J5, J6)

The WAFER-E669E2V PC/104 expansion bus let you attach any kind of PC/104 modules. The PC/104 bus has already become the industrial embedded PC bus standard, so you can easily install over thousands of PC/104 modules from hundreds of vendors in the world. There are two PC/104 connectors on this board: PC/104-64 and PC/104-40.

• J5: PC/104-64 Connector

| PIN NO. | Description | PIN NO. | Description |
|---------|-------------|---------|-------------|
| 1       | IOCHCK#     | 33      | GND         |
| 2       | SD7         | 34      | IRSTDRV     |
| 3       | SD6         | 35      | VCC         |
| 4       | SD5         | 36      | IRQ9        |

| 5  | SD4     | 37 | -5V      |
|----|---------|----|----------|
| 6  | SD3     | 38 | DRQ2     |
| 7  | SD2     | 39 | -12V     |
| 8  | SD1     | 40 | ZWS      |
| 9  | SD0     | 41 | +12V     |
| 10 | IOCHRDY | 42 | GND      |
| 11 | AEN     | 43 | SMEMW#   |
| 12 | LA19    | 44 | SMEMR#   |
| 13 | LA18    | 45 | IOW#     |
| 14 | LA17    | 46 | IOR#     |
| 15 | SA16    | 47 | DACK3#   |
| 16 | SA15    | 48 | DRQ3     |
| 17 | SA14    | 49 | DACK1#   |
| 18 | SA13    | 50 | DRQ1     |
| 19 | SA12    | 51 | REFRESH# |
| 20 | SA11    | 52 | SYSCLK   |
| 21 | SA10    | 53 | IRQ7     |
| 22 | SA9     | 54 | N/C      |
| 23 | SA8     | 55 | IRQ5     |
| 24 | SA7     | 56 | IRQ4     |
| 25 | SA6     | 57 | IRQ3     |
| 26 | SA5     | 58 | DACK2    |
| 27 | SA4     | 59 | TC       |
| 28 | SA3     | 60 | BALE     |
| 29 | SA2     | 61 | VCC      |
| 30 | SA1     | 62 | OSC      |
| 31 | SA0     | 63 | GND      |
| 32 | GND     | 64 | GND      |

• J6: PC/104-40 Connector

| PIN NO. | Description | PIN NO. | Description |
|---------|-------------|---------|-------------|
| 1       | GND         | 21      | GND         |
| 2       | MCS16#      | 22      | SBHE#       |
| 3       | IOCS16#     | 23      | LA23        |
| 4       | IRQ10       | 24      | LA22        |
| 5       | IRQ11       | 25      | LA21        |

| 6  | IRQ12   | 26 | LA20  |
|----|---------|----|-------|
| 7  | IRQ15   | 27 | LA19  |
| 8  | IRQ14   | 28 | LA18  |
| 9  | DACK0#  | 29 | LA17  |
| 10 | DRQ0    | 30 | MEMR# |
| 11 | DACK5#  | 31 | MEMW# |
| 12 | DRQ5    | 32 | SD8   |
| 13 | DACK6#  | 33 | SD9   |
| 14 | DRQ6    | 34 | SD10  |
| 15 | DACK7#  | 35 | SD11  |
| 16 | DRQ7    | 36 | SD12  |
| 17 | VCC     | 37 | SD13  |
| 18 | MASTER# | 38 | SD14  |
| 19 | GND     | 39 | SD15  |
| 20 | GND     | 40 | GND   |

### 3.15 4-BIT GPIO Connector (CN1)

#### • CN1: 4 BIT GPIO Connector

| PIN NO. | DESCRIPTION | PIN NO. | DESCRIPTION |
|---------|-------------|---------|-------------|
| 1       | GND         | 2       | VCC         |
| 3       | GPI0        | 4       | GPO0        |
| 5       | GPI1        | 6       | GPO1        |
| 7       | GPI2        | 8       | GPO2        |
| 9       | GPI3        | 10      | GPO3        |

### 3.16 Fan Connector (JFAN1)

| PIN NO. | DESCRIPTION |
|---------|-------------|
| 1       | Fan Speed   |
| I       | Detect      |
| 2       | +12V        |
| 3       | GND         |

## 3.17 Audio Connector (CN2)

| PIN NO. | DESCRIPTION   | PIN NO. | DESCRIPTION |
|---------|---------------|---------|-------------|
| 1       | Speaker out R | 2       | GND         |
| 3       | Speaker out L | 4       | GND         |
| 5       | Line out L    | 6       | Line out R  |
| 7       | GND           | 8       | GND         |
| 9       | Line in L     | 10      | Line in R   |
| 11      | GND           | 12      | GND         |
| 13      | GND           | 14      | GND         |
| 15      | MIC in        | 16      | GND         |

# Chapter 4 AMI BIOS Setup

## 4.1 Introduction

This chapter discusses AMI's setup program built into the ROM BIOS. The setup program allows users to modify the basic system configuration. This special information is then stored in battery-backed RAM so that it retains the setup information when the power is turned off.

## 4.2 Starting Setup

The AMI BIOS is immediately activated when you first boot up the computer. The BIOS reads the system information contained in the CMOS and begins the process of checking out the system and then configures it. When it finishes, the BIOS will seek an operating system on one of the disks and then launch and pass the control over to the operating system.

While the BIOS is in charge, the Setup program can be activated in one of the following ways:

- By pressing <Del> immediately after switching the system on, or
- by pressing the <Del>key when the following message appears briefly at the bottom of the screen during the POST.

#### Press DEL to enter SETUP.

If the message disappears before you respond and you still wish to enter Setup, press the "RESET" button on the chassis or turn the power off then turn it back on to restart the system then you can try again. You may also restart by simultaneously pressing <Ctrl>, <Alt>, and <Delete> keys. If you do not press the keys at the correct moment and the system does not boot, an error message will be displayed and you will again be asked to...

#### PRESS F1 TO ENTER SETUP OR PRESS F2 TO CONTINUE

## 4.3 Using Setup

In general, use the arrow keys to highlight options, press <Enter> to select, use the PageUp and PageDown keys to change entries, press <F1> for help and press <Esc> to quit. The following table provides more detail about how to navigate in the Setup program.

| Up arrow    | Move to previous option                                                                                                    |
|-------------|----------------------------------------------------------------------------------------------------|
| Down arrow  | Move to next option                                                                                                    |
| Left arrow  | Move to the option in the left column                                                                                                    |
| Right arrow | Move to the option in the right column                                                                                                    |
| Esc key     | Main Menu Quit and not save changes into<br>CMOS<br>Status Page Setup Menu and Option Page<br>Setup Menu Exit current page and return to<br>Main Menu |
| PgUp key    | Increase the numeric value or make changes                                                                                                    |
| PgDn key    | Decrease the numeric value or make changes                                                                                                    |
| + key       | Increase the numeric value or make changes                                                                                                    |
| - key       | Decrease the numeric value or make changes                                                                                                    |
| F1 key      | General help, only for Status Page Setup Menu<br>and Option Page Setup Menu                                                                           |
| F2 /F3 key  | Change color from total 16 colors. F2 to select color forward, (Shift) F2 to select color backward                                                    |
| F4 key      | Reserved                                                                                                    |

| F5 key  | Reserved                                 |
|---------|------------------------------------------|
| F6 key  | Reserved                                 |
| F7 key  | Reserved                                 |
| F8 key  | Reserved                                 |
| F9 key  | Reserved                                 |
| F10 key | Save all the CMOS changes, only for Main |
| -       | Menu                                     |

### 4.4 Getting Help

Press F1 to pop up a small help window that describes the appropriate keys to use and the possible selections for the highlighted item. To exit the Help Window press <Esc> or the **F1** key again.

If, after making and saving system changes with Setup, you discover that your computer is no longer able to boot, the AMI BIOS supports an override to the CMOS settings which can reset your system to its defaults.

The best advice is to alter only the settings which you thoroughly understand. To this end, we strongly recommend not to make any changes to the chipset defaults. These defaults have been carefully chosen by both AMI and the system manufacturer to provide the optimum performance and reliability. Even a seemingly little change to the chipset setup may shut the system down and need the override program to reset it.

### 4.5 Main Menu

| AMIBIOS HIFLEX SETUP UTILITY - VERSION 1.54<br>(C)2001 American Megatrends, Inc. All Rights Reserved                                                                                                    |
|----------------------------------------------------------------------------------------------------|
| Advanced CMOS Setup<br>Advanced CMOS Setup<br>Advanced CMOS Setup<br>Power Management Setup<br>PCI / Plug and Play Setup<br>Peripheral Setup<br>Hardware Monitor Setup<br>Auto-Detect Hard Disks<br>Change User Password<br>Change Supervisor Password<br>Auto Configuration with Optimal Settings<br>Auto Configuration with Call Safe Settings<br>Save Settings and Exit<br>Exit Without Saving |
| Standard CMOS setup for changing time, date, hard disk type, etc.<br>ESC:Exit 11:Sel F2/F3:Color F10:Save & Exit                                                                                                    |

Once you enter the AMIBIOS<sup>™</sup> CMOS Setup Utility, the Main Menu will appear on the screen. The Main Menu allows you to select from several setup functions and two exit choices. Use the arrow keys to select among the option and press <Enter> to accept and enter the sub-menu.

Note that a brief description of each highlighted selection appears at the bottom of the screen.

The main menu includes the following main setup categories. Recall that some systems may not include all entries.

#### Standard CMOS Setup

Use this menu for basic system configuration.

#### Advanced CMOS Setup

Use this menu to set the Advanced Features available on your system.

### Advanced Chipset Setup

Use this menu to change the values in the chipset registers and optimize the system's performance.

#### Power Management Setup

When Disabled, SMI will not be initialized, and complete power management functionality is removed unless this option is set to Enabled.

### PCI / Plug and Play Setup

This entry appears if your system supports PnP / PCI.

### Peripheral Setup

Use this menu to specify your settings for integrated peripherals.

#### Hardware Monitor Setup

Use this menu to monitor your hardware.

### Auto-detect Hard Disks

Use this menu to specify your settings for hard disks control.

### Change Supervisor Password

Use this menu to set User and Supervisor Passwords.

### Auto Configuration with Optimal Settings

Use this menu to load the BIOS factory settings for optimal system performance. While AMI has been designed the custom BIOS to optimize performance, the factory has the right to change these defaults to meet its needs.

### Auto Configuration with Fail-Safe Settings

Use this menu to load the BIOS default values for the safe and stable system performance.

### Save Settings and Exit

Save CMOS value changes to CMOS and exit setup.

### Exit Without Saving

Abandon all CMOS value changes and exit setup.

### Standard CMOS Setup

The options in Standard CMOS Setup Menu are divided into 10 categories. Each category includes none, one or more than one setup options. Use the arrow keys to highlight the option and then use the <PgUp> or <PgDn> keys to select the value you want for each option.

| AMIBIOS SETUP - STANDARD CMOS SETUP<br>(c)2001 American Megatrends, inc. All Rights       | Reserved                                           |
|-------------------------------------------------------------------------------------------|----------------------------------------------------|
| Date (mm/dd/yyyy): Wed 23,2002<br>Time (hh/mm/ss) : 15:21:49                              | Base Memory: 0 KB<br>Extd Memory: 0 MB             |
| Floppy Drive A: 1,44 MB 3%<br>Floppy Drive B: Not Installed                               | una mile oro 32mie                                 |
| Type Size Cyln Head WPcom Sec<br>Pri Master: Auto<br>Sec Master: Auto<br>Sec Slave : Auto | Mode Node Mode<br>On<br>On<br>On<br>On             |
| Boot Sector Virus Protection Disabled                                                     |                                                    |
| Month: Jan - Dec<br>Day: 01 - 31<br>Year: 1980 - 2099                                     | ESC:Exit 1[:sel<br>PgUp/PgDn:Modify<br>#2/#3:Color |

#### **Main Menu Selections**

| Item          | Options                | Description              |
|---------------|------------------------|--------------------------|
| Date          | MM DD YYYY             | Set the system date.     |
| Time          | HH : MM : SS           | Set the system time      |
| IDE           | Options are in its sub | Press <enter> to</enter> |
| Primary       | menu                   | enter the sub menu       |
|               | (described in Table 3) | for more options         |
| IDE           | Options are in its sub | Press <enter> to</enter> |
| Primary Slave | menu                   | enter the sub menu       |
|               | (described in Table 3) | for more options         |
| IDE           | Options are in its sub | Press <enter> to</enter> |
| Secondary     | menu                   | enter the sub menu       |
|               | (described in Table 3) | for more options         |
| IDE           | Options are in its sub | Press <enter> to</enter> |
| Secondary     | menu                   | enter the sub menu       |
|               | (described in Table 3) | for more options         |
| Drive A       | None                   | Select the type of       |

| Drive B     | 360K, 5.25 in     | floppy disk drive       |
|-------------|-------------------|-------------------------|
|             | 1.2N, 5.25 IN     | installed in the system |
|             | 720K, 3.5 in      |                         |
|             | 1.44M, 3.5 in     |                         |
|             | 2.88M, 3.5 in     |                         |
| Halt On     | All Errors        | Select the status in    |
|             | No Errors         | which you want the      |
|             | All, but Keyboard | BIOS to stop the POST   |
|             | All, but Diskette | processes and notify    |
|             | All, but Disk/Key | you                     |
| Base Memory | N/A               | Displays the amount     |
|             |                   | of conventional         |
|             |                   | memory detected         |
|             |                   | during boot up          |
| Extended    | N/A               | Displays the amount     |
| Memory      |                   | of extended memory      |
|             |                   | detected during boot    |
|             |                   | up                      |

#### Advanced CMOS Setup

| AMIBIOS<br>(C)2001 American                                                                                                    | SETUP - ADVANCED CMOS SETUP<br>Megatrends, Inc. All Rights                                                                                                    | Reserved                                                                                                   |
|----------------------------------------------------------------------------------------------------|----------------------------------------------------------------------------------------------------|----------------------------------------------------------------------------------------------------|
| Paick Boot<br>1st Boot Device<br>2nd Boot Device<br>2nd Boot Device<br>Try Other Boot Devices<br>Boot From Lan<br>S.M.A.R.T. For Hard Disks<br>SootUP Num-Lock<br>Floppy Drive Swap<br>Floppy Drive Swap<br>Floppy Drive Swap<br>Floppy Drive Swap<br>Password Check<br>Boot To CS/2<br>Wait For 'Fl' If Error<br>Hit 'DEL' Message Display<br>CPU MicroCode Updation<br>L1 Cache<br>System BIDS Cacheable<br>C000,10k Shadow<br>C000,10k Shadow<br>D400,16k Shadow<br>D400,16k Shadow<br>D400,16k Shadow | Frables<br>Floppy<br>IDE-O<br>CDROM<br>Yes<br>Disabled<br>Disabled<br>Disabled<br>Disabled<br>Absent<br>VGA/EGA<br>Setup<br>No<br>Enabled<br>Enabled<br>Enabled<br>Enabled<br>Enabled<br>Enabled<br>Enabled<br>Enabled<br>Disabled<br>Disabled<br>Disabled<br>Disabled<br>Disabled<br>Disabled<br>Disabled<br>Disabled<br>Disabled<br>Disabled<br>Disabled<br>Disabled | Available Options:<br>Disabled<br>Enabled<br>Esc:Exit fl:Sel<br>Pupp/PgOn:Wodify<br>Fl:Help F2/F2/F2/Color |

This section allows you to configure your system for basic operation. You have the opportunity to select the system's default speed, boot-up sequence, keyboard operation, shadowing and security.

### **Quick Boot**

When this option is set to enable, DRAM testing function will be disable.

### 1st /2nd /3rd Boot Device

This option sets the type of device for the first boot drives that the AMIBIOS attempts to boot from after AMIBIOS POST completes. The settings are Disabled, IDE-0, IDE-1, IDE-2, IDE-3, Floppy, ARMD-FDD, ARMD-HDD, CDROM, SCSI.

### Try Other Boot Devices

The options are Yes or No. Set this setting to Yes to instruct AMIBIOS to attempt to boot from any other drive in the system if it cannot find a boot drive among the drives specified in the 1st Boot Device, 2nd Boot Device, 3rd Boot Device, 4th Boot Device options.

#### **Boot From LAN**

When setting Enable, bios will load LAN's Boot Rom and try to boot the system from LAN.

### S.M.A.R.T. for Hard Disks

S.M.A.R.T. stands for Self-Monitoring, Analysis and Reporting Technology. This setting can help BIOS to warn the user of the possible device failure and let the user back up the device before actual failure happens. The options are Disabled, Enabled.

#### Boot Up Num-Lock

If the user wants the Num-Lock function to be turned on during the boot-up period so that the user can use the key pad on the keyboard right after the system starts, please select ON to do so. Otherwise, select OFF.

### Floppy Drive Swap

This setting decides whether drives A: and B: can be swapped or not. The options are Enabled or Disabled.

### Floppy Drive Seek

This setting is whether to enable floppy drives A: to perform a Seek operation at system boot process. The options are Enabled or Disabled.

### PS/2 Mouse Support

When this setting is enabled, BIOS support a PS/2- type mouse.

### System Keyboard

This won't be specified if a keyboard is attached to the computer. Otherwise, when there's no keyboard detected and an error message is displayed, this setting can be marked as needed. This setting permits you to configure workstation with no keyboard. The options are Absent, Present.

### Primary Display

This setting is to configure the type of monitor attached to the computer. The settings are Monochrome, Color 40x25,Color 80x25,VGA/PGA/EGA ,or Not Install.

### Password Check

This option enables the password check option every time the system boots or the end user runs Setup. If always is chosen a user password prompt appears every time the computer is tuned on. If setup is chosen, the password prompt appears if BIOS is executed.

### Boot To OS/2

Set this option to YES if running OS/2 operating system and using more than 64MB of system memory on the motherboard. The options are YES or NO.

### Wait For 'F1' If Error

If this setting is enabled, AMIBIOS waits for the end user to press <F1> before continuing. If this option is disabled, AMIBIOS continues the boot process without waiting for <F1> to be pressed. The options are Disabled or Enabled.

### Hit 'DEL' Message Display

Disabling this setting prevents "Hit <DEL> if you want to run Setup" from appearing when the system boots. The options are Disabled or Enabled.

### CPU MicroCode Update

When setting Enable, Bios will load CPU Microcode.

### L1 Cache

The setting enabled or disabled the L1 cache memory in the processor.

### L2 Cache

The setting enables L2 cache memory. If Enabled is selected, L2 cache memory is enabled. If disabled is select, L2 cache memory is disabled.

### System BIOS Cacheable

When this setting is set to enabled, the System ROM area from F0000-FFFFF is copied (shadowed) to RAM for faster execution.

### C000, 32k Shadow

This setting is about the contents inside the Video ROM area form C000-C7FFF, which influences the speed of execution.

Disabled: The contents of the video ROM are not copied to RAM.

Cached: The contents of the video ROM area from C0000h -C7FFFh are copied from ROM to RAM and can be written to or read from cache memory.

Enabled: The contents of the video ROM area from C0000h -C7FFFh are copied (shadowed) from ROM to RAM for faster execution.

### C800, 16k Shadow

These settings enable shadowing of the contents of the ROM area named in the option title. The options are Enable Disable, Cached. The ROM area that is not used by ISA adapter cards will be allocated to PCI adapter cards.000, 32k Shadow.

### CC00, 16k Shadow

These settings enable shadowing of the contents of the ROM area named in the setting title. The settings are Enable Disable, Cached. The ROM area that is not used by ISA adapter cards will be allocated to PCI adapter cards.800, 16k Shadow.

### D000, 16k Shadow

These settings enable shadowing of the contents of the ROM area named in the setting title. The options are Enable, Disable, and Cached. The ROM area that is not used by ISA adapter cards will be allocated to PCI adapter cards.COO, 16k Shadow.

### D400, 16k Shadow

These settings enable shadowing of the contents of the ROM area named in the setting title. The options are Enable, Disable, and Cached. The ROM area that is not used by ISA adapter cards will be allocated to PCI adapter cards.000, 16k Shadow.

#### D800,16k Shadow

These settings enable shadowing of the contents of the ROM area named in the setting title. The options are Enable, Disable, and Cached. The ROM area that is not used by ISA adapter cards will be allocated to PCI adapter cards.400, 16k Shadow.

### DC00, 16k Shadow

These settings enable shadowing of the contents of the ROM area named in the setting title. The options are Enable, Disable, and Cached. ISA adapter cards will be allocated to PCI adapter cards.800, 16k Shadow.

#### **Advanced Chipset Setup**

| AMIBIOS SETUP - ADVANCED CHIPSET SETUP<br>(C)ZODI American Megatrends, Inc. All Rights Reserved                           |                                                                      |                                                            |
|----------------------------------------------------------------------------------------------------|----------------------------------------------------------------------|------------------------------------------------------------|
| ******** DRAN Timing *******<br>Sonfigure SDRAN Timing by SPD<br>DRAM Frequency<br>SDRAM CAS# Latency                     | Ofsabled<br>133Mhz<br>3                                              | Available Options:<br>▶ Oisabled<br>Enabled                |
| Memory Hole<br>AGP Fast write<br>AGP Aperture Size<br>USB Controller<br>USB Device Legacy Support<br>Port 54/60 Emulation | Disabled<br>Disabled<br>64MB<br>All USB Port<br>Disabled<br>Disabled |                                                            |
|                                                                                                    |                                                                      | ESC:Exit 11:Sel<br>PgUp/PgDn:Modify<br>F1:Help F2/F3:Color |

This section allows you to configure the system based on the specific features of the installed chipset. This chipset manages bus speeds and access to system memory resources, such as DRAM and the external cache. It also coordinates communications between the conventional ISA bus and the PCI bus. It must be stated that these items should never need to be altered. The default settings have been chosen because they provide the best operating conditions for your system.

### Configure SDRAM Timing by SPD

When setting Enable, bios will use the data from DIMM's SPD to setup the DRAM timing. Disable the setting, bios will use default setting.

### **DRAM Frequency**

This setting is setting Memory working frequency, 66/100/133 MHz.

#### SDRAM CAS# Latency

This setting is setting Memory CAS latency

### AGP Aperture Size

This is about the size of AGP aperture. The aperture is a portion of the PCI Memory addresses space. Host cycles that hit the aperture range are forwarded to the AGP without any translation

### **USB** Controller

Select enable if your system contains a USB controller and you have USB Peripherals. Otherwise, select disable.

### USB Device Legacy Support

Enable or Disable the USB device legacy support.

### Port 64/60 Emulation

Enable or Disable the USB KB/MS legacy support.

#### Power Management Setup

| AMIBIOS SETUP - POWER MANAGEMENT SETUP<br>(c)2001 American Negatrendz, Inc. All Rights Reserved                                                                                                    |                                                                                                    |                                                                                     |
|----------------------------------------------------------------------------------------------------|----------------------------------------------------------------------------------------------------|-------------------------------------------------------------------------------------|
| ACPI Aware O/S<br>ACPI Standby State<br>Re-Call VGA BIOS at S1 Resuming<br>Power Management/APM<br>Video Power Down Mode<br>Hard Disk Power Down Mode<br>Standby Time Cut (Minute)<br>Throttle Slow Clock Ratio<br>Display Activity<br>IR05<br>IR04<br>IR05<br>IR07<br>IR09<br>IR010<br>IR011<br>IR013<br>IR014<br>IR015<br>Power Button Function<br>Restore on AC/Power Loss<br>Resume On Ring/LAN<br>Resume On Ring/LAN<br>Resume On Ring/LAN<br>Resume On Ring/LAN<br>Resume On Ring/LAN<br>Resume On Ring/LAN<br>Resume On Ring/LAN<br>Power Sutton Function<br>Restore du AC/Power Loss<br>Resume On Ring/LAN<br>Resume On Ring/LAN<br>Resume On Ring/LAN<br>Resume On Ring/LAN<br>Power Sutton Function<br>Resume On Ring/LAN<br>Resume On Ring/LAN<br>Resume On Ring/LAN<br>Resume On Ring/LAN<br>Resume On Ring/LAN<br>Resume On Ring/LAN<br>Resume On Ring/LAN | No<br>Sl/Pos<br>Enabled<br>Disabled<br>Disabled<br>Disabled<br>Disabled<br>S0%-56.25%<br>Ignore<br>Monitor<br>Ignore<br>Ignore<br>Ignore<br>Ignore<br>Ignore<br>Ignore<br>Ignore<br>Ignore<br>Ignore<br>Ignore<br>Ignore<br>Ignore<br>Jabled<br>Disabled<br>Disabled<br>Di | Available Options:<br>► No<br>Yes<br>Yes<br>PgUp/PgDn:Modify<br>F1:Help F2/F1:Color |

### ACPI Aware O/S

This feature is the switch of ACPI function. Configuration options : [No] [Yes]

#### ACPI Standby State

This feature is the switch of STR (S3) or POS (S1) function. Configuration options: [S3/STR] [S1/POS]

### **Re-Call VGA BIOS at S3 Resuming**

Enable or Disable system load the VGA bios after S3 state.

### Power Management/APM

When Disabled, SMI will not be initialized, and the complete power management functionality is removed unless this option is set to Enabled.

Video Power Down Mode Hard Disk Power Down Mode Standby Time Out (Minute) Suspend Time Out (Minute)

If no activity occurs during this time period, the BIOS will place the system into the suspended low power state.

### Throttle Slow Clock Ratio

### **Display Activity**

### IRQ3 ,4 ,5 ,7 , 9, 10, 11, 13, 14, 15

The factory defaults assigned IRQ3, 4, 7, and 14 to the Monitor. When other external devices using the same IRQ numbers as of the Monitor start, the Monitor will be waked up from the power saving state by these devices.

The user can assign the other IRQ numbers available here to the Monitor. Just highlight the IRQ number and set the value to Monitor.

### Resume on Ring/LAN

Allows the user to decide to resume the system from Soft Off state by either LAN or Modem Ring.

### Resume On RTC Alarm

When this setting is enabled, the system will wakeup from soft off mode according to the time you set.

### **Power Type Select**

This setting allows the user to choose the power type for AT or ATX.

### PCI / Plug and Play Setup

| AMIBIOS SETU                                                                                                    | P - PCI / PLUG AND PLAY                                                                                                    | SETUP                                                                                         |
|----------------------------------------------------------------------------------------------------|----------------------------------------------------------------------------------------------------|-----------------------------------------------------------------------------------------------|
| (C)2001 American Mega                                                                                                    | trends, Inc. All Rights                                                                                                    | Reserved                                                                                      |
| Plug and Play Aware O/S<br>Clear NVRAM<br>OnBoard USB2.0 Controller<br>OnBoard LAN_1 Controller<br>OnChip VGA Frame Bufter Size<br>PCI Latency Timer (PCI clocks)<br>Primary Graphics Adapter<br>Boot Screen Select<br>LCD Panel Type<br>Allocate IRQ to Priority<br>PCI Slot2 IRQ Priority<br>PCI Slot2 IRQ Priority<br>PCI Slot3 IRQ Priority<br>PCI Slot3 IRQ Priority<br>PCI Slot4 IRQ Priority<br>DMA Channel 0<br>DMA Channel 1<br>DMA Channel 5<br>DMA Channel 7<br>DMA Channel 7<br>DMA C | NO           No           Enabled           Enabled           Enabled           Enabled           BNB           32           PCI           CRT           BODx600           Yes           Auto           Auto           Auto           PnP           PnP           PnP           PnP           PcI/PnP           PCI/PnP           PCI/PnP <td>Available Options:<br/>Mo<br/>Yes<br/>ESC:Exit fl:Sel<br/>PgUp/PgOm:Medity<br/>F1:Help F2/F3:color</td> | Available Options:<br>Mo<br>Yes<br>ESC:Exit fl:Sel<br>PgUp/PgOm:Medity<br>F1:Help F2/F3:color |

#### Plug and Play Aware O/S

If enabled, BIOS will configure only PnP ISA boot devices (i.e. all PnP ISA cards which has boot flag set). And PnP aware OS will configure all other devices. If disabled, BIOS will configure all devices.

#### Clear NVRAM

When set to Yes, system can clear NVRAM automatically. The options are No, Yes.

### Onboard USB2.0 controller

Select to enable or disable the controller.

#### Onboard Lan1 controller

Select to enable or disable the controller.

### **Onboard Lan2 controller**

Select to enable or disable the controller.

### On Chip VGA Frame Buffer Size

This is for selecting frame buffer size (2~32MB) for VGA.

### PCI Latency Timer (PCI Clocks)

This setting specifies the latency timings (in PCI clocks) for PCI devices installed in the PCI expansion slots. The options are 32, 64, 96, 128, 160, 192, 224, or 248.

### **Primary Graphics Adapter**

#### **Boot Screen Select**

This setting is to specify Boot Screen. .Select Both will Boot from CRT and LCD Both.

### LCD Panel Type

This setting is to choose LCD Panel Type

### Allocate IRQ to PCI VGA

Choose Yes to allocate an IRQ to the VGA device on the PCI bus. The other option is No.

### PCI Slot1 / Slot2 / Slot3 / Slot4 IRQ Priority

The setting specifies the IRQ priority for PCI device installed in the PCI expansion slot. The options are Auto, (IRQ) 3, 4, 5, 7, 9, 10, and 11, in priority order.

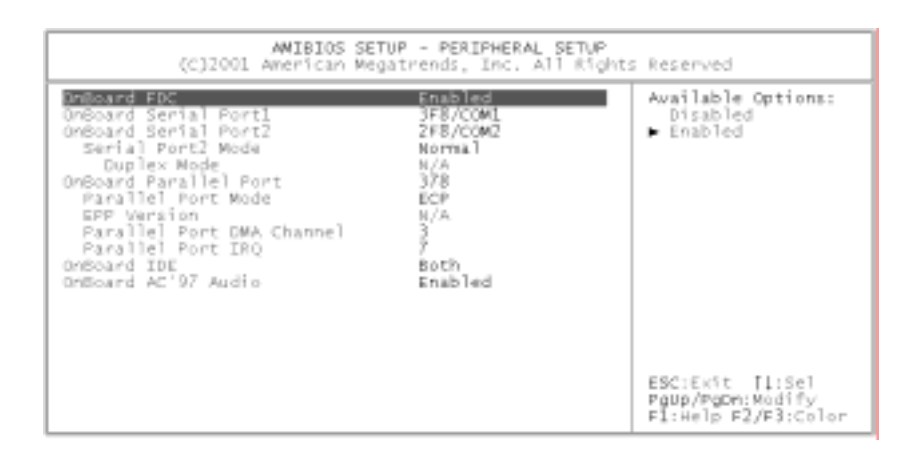

### Peripheral Setup

The Peripheral Setup allows the user to configure the system to the most effectively power saving mode while operating in a consistent manner with your own style of computer use.

### Onboard FDC

### Onboard Serial Port 1/Port 2

This setting specifies the base I/O port address of serial port 1.The option are Auto (AMIBIOS automatically determines the correct base I/O port address) , Disabled, 3F8h, 2F8h, 2E8h, or 3E8h.

### Onboard Parallel Port

This setting specifies the base I/O port address of parallel port on the motherboard. The options are Disabled, 378h, 278h, or 3BCh.

### Parallel Port Mode

This setting specifies the parallel port mode. The options are Normal, Bi-Dir, EPP, ECP.

Normal: The normal parallel port mode is used.

Bi-Dir : To support bidirectional transfers on the parallel port.

EPP: The parallel port can be used with devices that adhere to the Enhanced Parallel Port(EPP) specification. EPP uses the existing parallel port signals to provide asymmetric bidirectional data transfer driven by the host device.

ECP: The parallel port can be used with devices that adhere to the Extended Capabilities Port (ECP) specification. ECP uses the DMA protocol to achieve data transfer rates up to 2.5 Megabits per second. ECP provides symmetric bidirectional communication.

### **EPP Version**

EPP data or address read cycle 1.9 or 1.7

### Parallel Port IRQ

This setting specifies the IRQ used by the parallel port. The options are Auto, (IRQ)5, (IRQ)7.

### Parallel Port DMA Channel

This setting is available only if the setting for the Parallel Port Mode option is ECP. This setting makes the DMA channel used by the parallel port. The options are DMA Channel 0, 1, or 3.

### On Board AC'97 Audio

Enable or Disable AC'97 Audio Function.

#### Hardware Monitor Setup

| AMIBIOS SETUP - HARDWARE MONITOR SE<br>(C]2001 American Megatrends, Inc. All Rights                                                                                                    | TUP<br>Reserved                                            |
|----------------------------------------------------------------------------------------------------|------------------------------------------------------------|
| -um System Hardware Monitor mu-<br>System Temperature 37°C/38°F<br>CPU Temperature 43°C/305°F<br>CPU Far Speed 0 RPH<br>Vcore 1.087 V<br>+ 2.500V 2.675 V<br>+ 3.30DV 3.507 V<br>+ 5.00DV 5.045 V<br>+12.000V 12.465 V |                                                            |
|                                                                                                    | ESC:Exit [1:Sel<br>Paup/PgDn:Modify<br>F1:Help F2/F3:Color |

#### Change Supervisor Password

You can set passwords for either supervisor or user password, or for both of them. The differences between them are:

#### supervisor password:

It's used to enter and change the settings of the setup menus.

#### user password:

It's used to only access the setup menus, but can't change anything of it. When you select this option, the following message will appear at the center of the screen to assist you in creating a password.

#### ENTER PASSWORD:

Type the password, up to eight characters in length, and press <Enter>. The password typed now will clear any previously existing password within CMOS memory. You will

be prompted to confirm the password. Type the password again and press <Enter>. You may also press <Esc> to abort the selection and not to enter a password.

To disable a password, just press <Enter> when you are prompted to enter the password. A message which ask you to confirm the password will be disabled. Once the password is disabled, the system will boot and you can enter Setup freely.

PASSWORD DISABLED.

When a password has been enabled, you will be prompted to enter it every time you try to enter Setup. This prevents an unauthorized user from changing any bit of your system configuration.

Additionally, when a password is enabled, you can also require the BIOS to request a password every time the system is booting. This would prevent unauthorized uses of your computer.

The user can determine whether the password is needed for entering BIOS Setup Program or other Security options (see Section 4.5). Once the Password has been set, The user will be prompted to enter the password at the beginning of booting and at the entry to Setup Menu.

# Appendix A. Watchdog Timer

The Watchdog Timer is a device to ensure that standalone systems can always recover from catastrophic conditions that cause the CPU to crash. This condition may have occurred by external EMI or a software bug. When the CPU stops working normally, hardware on the board will perform hardware reset (cold boot) to bring the system back to a known state.

Three I/O ports control the Watchdog Timer.

| 443     | Write | Set Watchdog Time period        |
|---------|-------|---------------------------------|
| 443     | Deed  | Enable the refresh the Watchdog |
| (hex)   | Reau  | Timer                           |
| 043/84  | Dood  | Disable the Watchdog Timor      |
| 3 (hex) | Reau  | Disable the Watchdog Timer      |

Prior to enable the Watchdog Timer, user has to define Timer first. The output data is a value of time interval and the range of the value is from 01(hex) to FF (hex) and time interval 1 sec to 255 sec.

| Data | Time<br>Interval |
|------|------------------|
| 01   | 1 sec            |
| 02   | 2 sec            |
| 03   | 3 sec            |
| 04   | 4 sec            |
|      |                  |
| FF   | 255 sec          |

This will enable and activate the countdown timer which eventually time out and reset the CPU to ensure that this reset condition does not occur; the Watch-Dog Timer must be periodically refreshed by reading the same I/O port 043/843H and 443H. This must be done within the time out period that is selected by software, please refer to the example program.

A tolerance of at least 5% must be maintained to avoid unknown routines within the operating system (DOS), such as disk I/O that can be very time consuming. Therefore if the time-out period has been set to 10 seconds, the I/O port 443H must be read within 7 seconds.

Note: when exiting a program it is necessary to disable the Watchdog Timer, otherwise the system

will reset.

#### Example assembly program:

TIMER\_PORT = 443H TIMER\_START = 443H TIMER\_STOP = 843H

;; <u>INITIAL TIME PERIOD COUNTER</u> MOV DX, TIME\_PORT MOV AL,8: ;; 8 SECONDS OUT DX,AL

;;<u>ADD YOUR APPLICATION HERE</u> MOV DX, TIMER\_START IN AL, DX. ;;START COUNTER

; <u>ADD YOUR APPLICATION HERE</u> W\_LOOP: MOV DX, TIMER\_STOP IN AL, DX MOV DX, TIMER\_START IN AL, DX. ; <u>RESTART COUNTER</u> ; <u>ADD YOUR APPLICATION HERE</u> CMP EXIT\_AP, 0 JNE W\_LOOP MOV DX, TIMER\_STOP IN AL, DX ;;EXIT AP

# Appendix B. Digital I/O

One characteristic of digital circuit is its fast response to high or low signal. This kind of response is highly needed for harsh and critical industrial operating environment. That's why we design 4-bit digital inputs and 4-bit digital outputs on the NOVA-7820. Digital Input and Output, generally, are control signals. You can use these signals to control external devices that needs On/Off circuit or TTL devices. You can read or write data to the selected address to enable the function of digital IO.

A BIOS function call (INT 15H) is used to control the Watchdog Timer:

INT 15H :

| AH – 6         | FH                                |
|----------------|-----------------------------------|
| <u>Sub-fur</u> | nction:                           |
| AL –           | 8 : Set the Digital port is INPUT |
| AL             | : Digital I/O input value         |

#### Example program:

| MOV | AX, 6F08H | ;setting the Digital port is input |
|-----|-----------|------------------------------------|
| INT | 15H       | ,                                  |

AL low byte = value

| AH – 6         | FH                                 |
|----------------|------------------------------------|
| <u>Sub-fur</u> | nction:                            |
| AL –           | 9 : Set the Digital port is OUTPUT |
| BL             | : Digital I/O output value         |

### Example program:

is

|     | MOV | AX, 6F09H | ;setting the Digital port is output |
|-----|-----|-----------|-------------------------------------|
|     | MOV | BL, 09H   | ;Digital value                      |
| 09H |     |           |                                     |
|     | INT | 15H       | ;                                   |

### Digital Output is 1001b

# Appendix C. I/O Address Map

#### C.1 System I/O Address Map

| I/O Address<br>Map | Description                          |  |
|--------------------|--------------------------------------|--|
| 000-00F            | DMA controller #1                    |  |
| 020-021            | Interrupt controller # 1, master     |  |
| 022-023            | Chipset address                      |  |
| 040-043            | System timer                         |  |
| 060-060            | Standard 101/102 keyboard controller |  |
| 061-061            | System speaker                       |  |
| 064-064            | Standard 101/102 keyboard controller |  |
| 070-07F            | Real time clock, NMI controller      |  |
| 080-0BF            | DMA page register                    |  |
| 0A0-0BF            | Interrupt Controller # 2             |  |
| 0C0-0DF            | DMA Controller # 2                   |  |
| OFO-OFO            | Clear math coprocessor busy          |  |
| 0F1-0F1            | Reset math coprocessor               |  |
| 0F8-OFF            | Math coprocessor                     |  |
| 1F0-1F7            | BUS master PCI IDE controller        |  |
| 278-27F            | Reserved                             |  |
| 2F8-2FF            | Serial Port 2                        |  |
| 378-37F            | Parallel Printer Port 1              |  |
| 3B0-3DF            | Graphic Adapter                      |  |
| 3F0-3F7            | Floppy Disk Controller               |  |
| 3F8-3FF            | Serial Port 1                        |  |
| 443                | Watch dog timer enable               |  |
| 043/843            | Watch dog timer disable              |  |

| Channel | Function                   |
|---------|----------------------------|
| 0       | Available                  |
| 1       | Available                  |
| 2       | Standard floppy disk       |
|         | controller                 |
| 3       | Parallel port*             |
| 4       | Cascade for DMA controller |
|         | 1                          |
| 5       | Available                  |
| 6       | Available                  |
| 7       | Available                  |

#### C.2 DMA channel assignments

\* parallel port DMA default setting: DMA 3

parallel port DMA select: DMA 1 or 3

#### C.3 Interrupt assignments

| Interrupt<br># | Interrupt source                         |
|----------------|------------------------------------------|
| NMI            | Parity error detected                    |
| IRQ 0          | System timer                             |
| IRQ 1          | Keyboard                                 |
| IRQ 2          | Interrupt from controller 2<br>(cascade) |
| IRQ 3          | Serial communication port 2              |
| IRQ 4          | Serial communication port 1              |
| IRQ 5          | Available                                |
| IRQ 6          | Standard floppy disk controller          |
| IRQ 7          | Parallel port (print port)               |
| IRQ 8          | Real-time clock                          |
| IRQ 9          | Available                                |
| IRQ 10         | Available                                |

| IRQ 11 | Available                      |
|--------|--------------------------------|
| IRQ 12 | PS/2 mouse                     |
| IRQ 13 | Numeric data processor         |
| IRQ 14 | Fixed primary IDE controller   |
| IRQ 15 | Fixed secondary IDE controller |
|        |                                |

Ethernet IRQ is automatic set by the system

## C.4 1<sup>st</sup> MB memory map

| Address         | Description    |
|-----------------|----------------|
| F000h-FFFFh     | System BIOS    |
| EF00h-EFFFh     | Expansion ROM* |
| C800h-EEFF<br>h | Unused         |
| C000h-C7FF<br>h | VGA BIOS*      |
| B000h-BFFF<br>h | VGA DRAM       |
| A000h-AFFF<br>h | VGA DRAM       |
| 0000h-9FFF<br>h | Base memory    |

\* Default setting